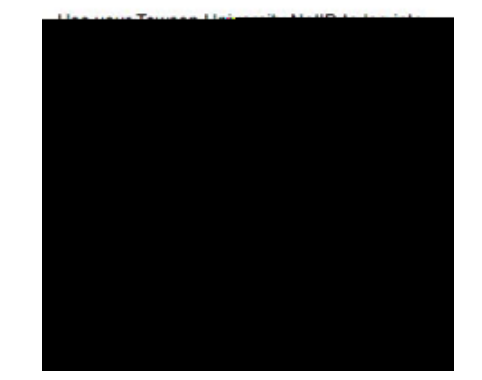

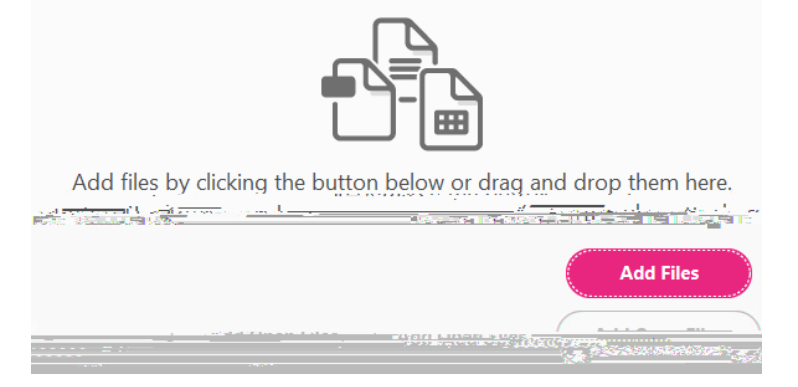

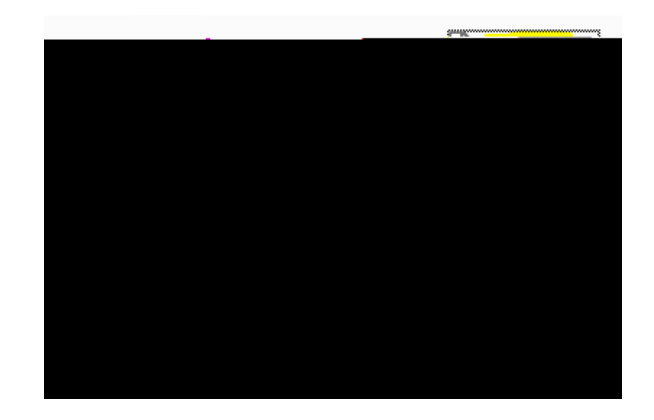

f ve year period.

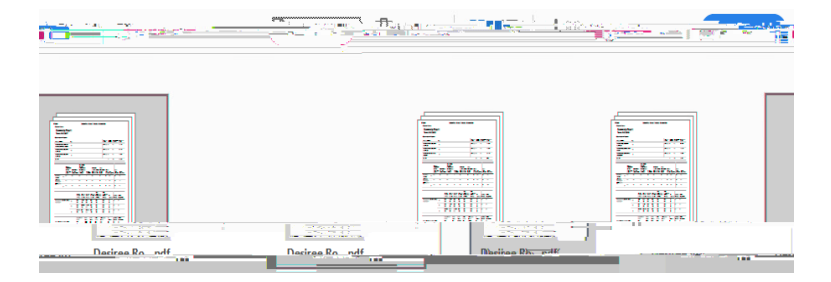

| File Edit | View | Mindow Hole |       | 5      |
|-----------|------|-------------|-------|--------|
| 1.pdf     | ×    | Home        | Tools | Binder |
|           |      |             |       |        |

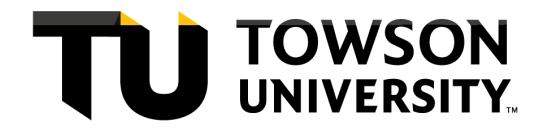